## Taylor & Francis eBooks

|                                           |                                        | inform                                 | a 🕶              |                             |                    |
|-------------------------------------------|----------------------------------------|----------------------------------------|------------------|-----------------------------|--------------------|
| Taylor & Francis Group                    | T&F eBooks ∨ Search                    | n for keywords, authors, titles,       | ISBN             | 1 『Log in』を選択               | Log                |
|                                           |                                        |                                        | Adv              | anced Search                |                    |
| out Us Subjects Browse Pr                 | oducts Request a                       | trial Librarian Resourc                | es What's New!   |                             |                    |
|                                           |                                        |                                        |                  |                             |                    |
| ě – é                                     |                                        |                                        |                  |                             |                    |
| A                                         |                                        |                                        |                  |                             |                    |
|                                           |                                        |                                        |                  |                             |                    |
| on                                        | Taylo                                  | r & Fra                                | ancis            | eBooks                      |                    |
|                                           |                                        |                                        |                  |                             |                    |
| ROU                                       | ILEDG                                  | E SOBJE                                |                  | LECHONS                     |                    |
|                                           |                                        |                                        |                  |                             |                    |
| ancis Group                               |                                        |                                        |                  |                             |                    |
|                                           |                                        |                                        |                  | Institution log in          |                    |
| <b>With Shibboleth</b>                    | or OpenAt                              | hens』を選択                               | ( Back           | institution log in          |                    |
| Log in to your 1                          | aylor & Francis a                      | account                                | ( DUCK           |                             |                    |
| ith email                                 | With Shibboleth                        | or OpenAthens                          | Log in with Si   | hippoleth or UpenAthens     |                    |
| Email address                             | to access researching institution      | •••••••••••••••••••••••••••••••••••••• | Search for your  | institution                 | ^                  |
| Password                                  | With ORCID                             |                                        |                  | Search for your inst        | itution I <i>C</i> |
| Remember me <u>Forgot passwo</u>          | to submit your resea<br>your dashboard | arch for publication and access        | 3 J              | ルダウンメニューに表示さ                | れるリストカ             |
| LOG IN                                    |                                        |                                        | Abu Dha          | ohoku Daigaku」を追            | 選択                 |
| Don't have an account yet? <u>Sign up</u> |                                        |                                        | Academy of the   | Sciences - Czech Republic   |                    |
|                                           |                                        |                                        | Adler University |                             | ~                  |
| The University of Warwick                 |                                        |                                        |                  |                             |                    |
| Tracilla Charaction University            |                                        |                                        |                  |                             |                    |
| nanjin Changjian University               | •                                      |                                        | 4                | 東北大IDとパスワー                  | ド入力                |
| Tianjin Foreign Studies Univer            | sity                                   |                                        | _                |                             |                    |
| Tianjin University                        |                                        |                                        |                  | ldentity<br>آمام Provide    | r.                 |
| Tohoku Daigaku                            |                                        |                                        |                  | Log in to secure.nature.com |                    |
| Tomas Bata University in Zlin             |                                        |                                        |                  |                             |                    |
|                                           |                                        |                                        |                  |                             |                    |
|                                           |                                        |                                        |                  | Login                       |                    |
|                                           |                                        |                                        |                  | 5 認証完了                      |                    |